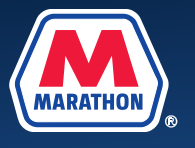

This guide provides guidance to employees who need to make changes to their benefits in Workday due to a divorce or termination of domestic partner relationship.

1. From your home screen, select Menu.

| MABATHON       |                                                 | Q Search           |  |                 |              | Q                     | ¢ | e                                                                                                    |
|----------------|-------------------------------------------------|--------------------|--|-----------------|--------------|-----------------------|---|----------------------------------------------------------------------------------------------------|
|                |                                                 |                    |  |                 |              |                       |   |                                                                                                    |
| Good /         | Afternoon, On Behal                             | f of:              |  | It's Wednes     | sday, Octobe | <sup>.</sup> 19, 2022 |   |                                                                                                    |
| Awaitin        | g Your Action                                   |                    |  | Quick Ta        | isks         |                       |   |                                                                                                    |
|                | Case Resolution Satisfaction Survey             | y: CASE10647: Test |  | Find J<br>My Pa | Jobs         |                       |   |                                                                                                    |
|                | Development Plan: - E<br>Inbox - 6 month(s) ago | mployee Plan       |  | My Go           | pals         |                       |   |                                                                                                    |
| 🖻 <u>Go to</u> | <u>All Inbox Items (2)</u>                      |                    |  | BR View         | All Apps     |                       |   |                                                                                                    |
| Timely         | Suggestions                                     |                    |  |                 |              |                       |   | $\textcircled{\begin{tabular}{ c c c c } \hline \hline \hline \hline \hline \hline \hline \hline \hline \hline \hline \hline \hline \hline \hline \hline \hline \hline \hline$ |

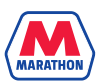

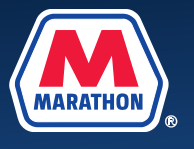

2. Select the Benefits and Pay app.

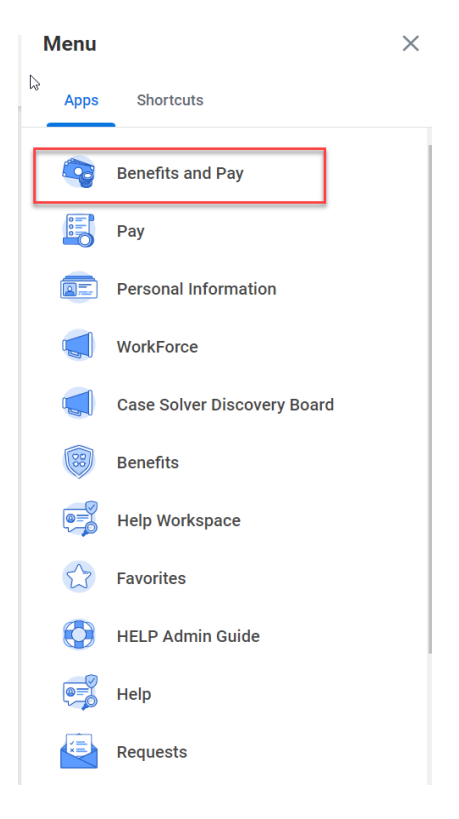

3. Select "Dependents" under the Benefits menu and update the relationship of your **spouse** to **ex-spouse** (or domestic partner to ex-domestic partner) **prior** to selecting Change Benefits.

|     |                   |   | Q Search                                                    |                       |
|-----|-------------------|---|-------------------------------------------------------------|-----------------------|
| S   | Benefits and Pay  | ← | Payment Elections Change Benefits                           |                       |
| 88  | Overview          |   | Overview                                                    |                       |
| 0   | Benefits          | ^ |                                                             |                       |
|     | Benefit Elections |   | Most Recent Pay<br>Your next pay day is September 23, 2022. | Current Benefit Costs |
|     | Benefits by Date  |   |                                                             |                       |
| - [ | Dependents        |   |                                                             |                       |
|     | Beneficiaries     |   | Take Home Pay                                               |                       |
|     | ACA Forms         |   | Gross Pay                                                   |                       |

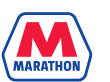

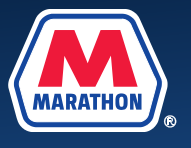

4. Locate your ex-spouse / domestic partner's name, then click Edit.

|    |                   |   | Q 5                  | Search       |                            |                   |           |
|----|-------------------|---|----------------------|--------------|----------------------------|-------------------|-----------|
| S  | Benefits and Pay  | ← | Dependents Melissa E | Bucher 🚥     |                            |                   | XIII POF  |
| 88 | Overview          |   | Add                  |              |                            |                   |           |
| ۲  | Benefits          | ^ | Dependents 2 items   |              |                            |                   | a 🖩 🖻 🖬 🖿 |
|    | Benefit Elections |   | Dependent            | Relationship | Age                        | Benefit Elections | ^         |
|    | Benefits by Date  |   | Andrew               | Spouse       | 38 years, 8 months, 4 days |                   | Edit      |
|    | Dependents        | ~ |                      |              |                            |                   |           |
|    | Beneficiaries     |   |                      |              |                            |                   |           |
|    | ACA Forms         |   |                      |              |                            |                   |           |
| ß  | Pay               | ~ |                      |              |                            |                   |           |
| Ξ  | Compensation      | ~ |                      |              |                            | (11601)           |           |

5. A new page will appear, scroll down and click the **pencil** icon next to the Relationship field.

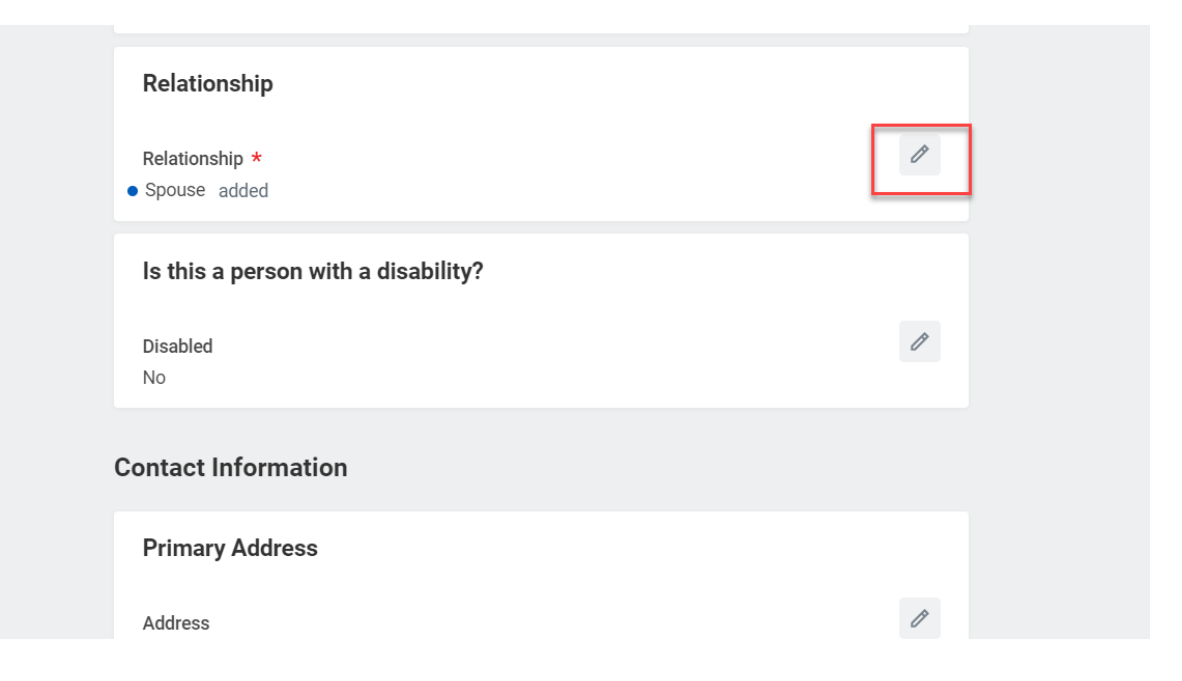

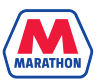

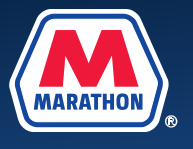

6. Click in the **Search** field and select the **Ex-Spouse** relationship status (or **Ex-Domestic Partner** if applicable).

| Relationship *         | $\sim$ $\approx$ |
|------------------------|------------------|
| Şearch :≡              |                  |
| Domestic Partner Child |                  |
| Step Child             |                  |
| C Legal Guardian Child |                  |
| Ex-Spouse              | P                |
| Ex-Domestic Partner    |                  |
| Domestic Partner       |                  |
|                        |                  |

7. Scroll down and click **Submit.** You will be prompted to upload attachments but are not required to do so at this point. You will be required to upload documentation later in the process. (Note: If you do add an attachment here, it will be saved to your Workday profile, but it will not be applied to your request to change benefits)

| Attachments                           |  |
|---------------------------------------|--|
| Drop files here<br>or<br>Select files |  |
|                                       |  |
| Submit Save for Later Cancel          |  |

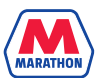

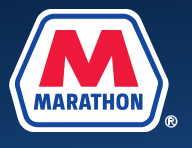

8. You may now begin to change your benefits. Select **Overview** on the lefthand side of the screen, then select **Change Benefits**. You can also find the **Change Benefits** icon by clicking on **Benefit Elections** under the Benefits menu.

|    |                   |        | Q Search                                                    |                       |
|----|-------------------|--------|-------------------------------------------------------------|-----------------------|
| S  | Benefits and Pay  | ←      | Payment Elections Change Benefits                           |                       |
| 88 | Overview          |        | Overview                                                    |                       |
| ۲  | Benefits          | ^      |                                                             |                       |
|    | Benefit Elections |        | Most Recent Pay<br>Your next pay day is September 23, 2022. | Current Benefit Costs |
|    | Benefits by Date  |        |                                                             |                       |
|    | Dependents        |        |                                                             |                       |
|    | Beneficiaries     |        | Take Home Pay                                               |                       |
|    | ACA Forms         |        | Gross Pay                                                   |                       |
| ß  | Pay               | ~      | <u>View Most Recent Pay</u>                                 |                       |
| Ξ  | Compensation      | $\sim$ |                                                             | View Benefit Details  |

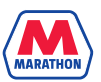

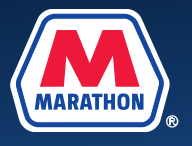

 Select the Change Reason of Divorce / Termination of Domestic Partnership and enter in the date of the divorce / domestic partnership termination. Click on your screen, then an attachment section will appear. Upload a copy of your divorce decree / <u>Termination of Domestic Partnership Form</u> by clicking Select files. Then click Submit.

| Change Reason *      | Birth/Adoption/Placement for Adoption                                                          | <ul> <li>Instructions</li> </ul>                                                                                                    |
|----------------------|------------------------------------------------------------------------------------------------|----------------------------------------------------------------------------------------------------|
|                      | Divorce/Termination of DomeStic Partnership     Gain of Other Coverage     HSA Election Change | <ul> <li>You may request a change to your benefits if you have experienced a qualifying life event within the<br/>last 31 days. You are required to update your benefits, due to divorce, even if outside of the 31 day<br/>window.</li> </ul>                                                                            |
| (                    | Loss of Other Coverage - Dependent     Loss of Other Coverage - Employee                       | <ul> <li>HSA contribution changes (available only to active employees) can be updated at any time.</li> </ul>                                                                                                    |
| (                    | Marriage/Domestic Partnership                                                                  | <ul> <li>Documentation is required for all benefit changes. Click here to view a list of acceptable documenta-<br/>tion. (hyperlink added later to provide list of acceptable documentation – not available at this time)</li> </ul>                                                                                      |
| Benefit Event Date * | 11/01/2022                                                                                     | <ul> <li>Divorce Events: Before initiating a divorce event, you will need to navigate back to the previous screen by utilizing the cancel button below. Then click on "Dependents" and update the relationship for your spouse to ex-spouse. You may then return to this screen to begin your benefit changes.</li> </ul> |
| Submit Elections By  | 12/01/2022                                                                                     | • Retirees/Non-employees: Dependents acquired after retirement are not eligible for MPC Benefits.                                                                                                    |
| Benefits Offered     | Dental                                                                                         | Therefore, you are not able to submit a marriage/domestic partnership or birth/adoption event.                                                                                                    |
|                      | FSA                                                                                            |                                                                                                    |
|                      | Medical                                                                                        |                                                                                                    |
|                      | Optional AD&D Child<br>More (6)                                                                |                                                                                                    |
| Attachments          |                                                                                                |                                                                                                    |
|                      | Drop files here<br>(a)<br>Select files                                                         |                                                                                                    |
| Submit               | Save for Later Cancel                                                                          |                                                                                                    |

**10.** A message will appear that your event has been submitted. Click on **Open**. (If you miss this pop up or accidentally "x" out of it, please refer to step 11 b).

|    |                  |   | Q Search                                                                                               |       |
|----|------------------|---|----------------------------------------------------------------------------------------------------|-------|
| S  | Benefits and Pay | ← | Payment Election         Success! Event submitted           Up Next:           Change Benefit Election | tions |
| 88 | Overview         |   | Needs Attentio                                                                                         |       |
| ۲  | Benefits         | ~ | Open Open                                                                                              |       |
|    | Рау              | ~ | Divorce/ Termination of Domestic Partnership                                                           |       |
| =  | Compensation     | ~ | Submit elections by October 31, 2022.                                                                  |       |

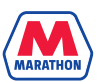

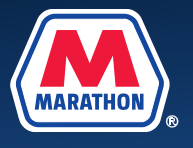

11. a. A new window should appear, click Let's Get Started.

|                                                                                  | Q Search | Ω | ¢ | <b>_</b> 2 |   |
|----------------------------------------------------------------------------------|----------|---|---|------------|---|
| Change Benefit Elections                                                         |          |   |   | XII        | 쨘 |
| Initiated On         10/19/2022           Submit Elections By         10/29/2022 |          |   |   |            |   |
| Let's Get Started                                                                |          |   |   |            |   |

**b.** If you get off track, navigate back to your Workday home screen by clicking on the Marathon logo. Under **Awaiting Your Action**, select the **Benefit Change** task. Then **click Let's Get Started**.

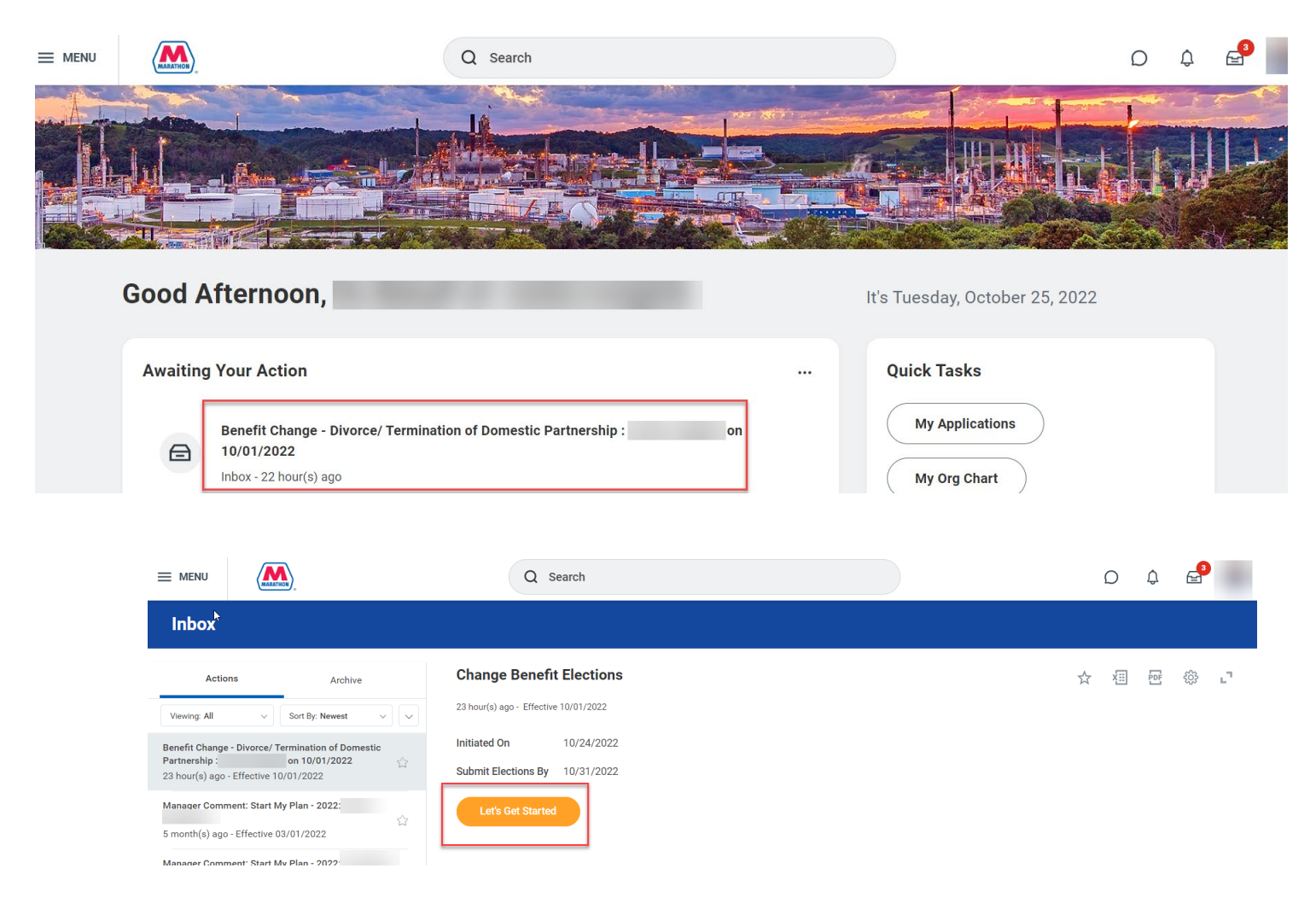

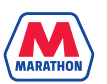

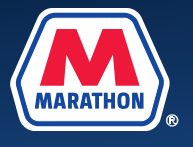

**12.** You will notice that your spouse is no longer covered on your benefit plans. Any stepchildren/children of your domestic partner who may be enrolled will also need to be removed. To remove them as well as make other changes, click **Manage** under the desired benefit.

| Health Care and Accounts    |            |                                                           |            |                      |            |
|-----------------------------|------------|-----------------------------------------------------------|------------|----------------------|------------|
| Medical<br>Anthem - Classic |            | Dental<br>Delta                                           |            | Vision<br>Anthem VIS |            |
| Cost per paycheck           | \$114.65   | Cost per paycheck                                         | \$15.51    | Cost per paycheck    | \$5.08     |
| Coverage                    | EE + Child | Coverage                                                  | EE + Child | Coverage             | EE + Child |
| Dependents                  | 4          | Dependents                                                | 4          | Dependents           | 4          |
| Manage                      |            | Manaç                                                     | je         | Manage               |            |
| HSA<br>Waived               |            | FSA<br>Payflex Healthcare<br>Contribution per<br>paycheck | \$57.69    |                      |            |
| Liton                       |            | Manag                                                     | je         |                      |            |

**13.** The Plan you selected to manage, will appear. Click **Confirm and Continue.** (Note: You cannot switch Health Plans mid-year)

| Medical                                                                                  |                          |                    |                                 |              |
|------------------------------------------------------------------------------------------|--------------------------|--------------------|---------------------------------|--------------|
| Projected Total Cost Per Paycheck<br>\$156.21                                            |                          |                    |                                 |              |
| Plans Available                                                                          |                          |                    |                                 |              |
| Select a plan or Waive to opt out of Medical. The displayed cost of waived plans assumes | coverage for EE + Child. |                    |                                 |              |
| 2 items                                                                                  |                          |                    |                                 | <b>∃ ⊡ г</b> |
| *Selection                                                                               | Benefit Plan Details     | You Pay (Biweekly) | Company Contribution (Biweekly) |              |
| Select                                                                                   | Anthem - Classic         | \$114.65           | \$458.58                        | *            |
| O Waive                                                                                  |                          |                    |                                 |              |
| ○ Select                                                                                 | Anthem - Saver HSA       | \$71.31            | \$404.08                        |              |
| O Waive                                                                                  |                          |                    |                                 |              |
| <                                                                                        |                          |                    |                                 | • • •        |
|                                                                                          |                          |                    |                                 |              |
|                                                                                          |                          |                    |                                 |              |
|                                                                                          |                          |                    |                                 |              |
| Confirm and Continue Cancel                                                              |                          |                    |                                 | Ŵ            |
|                                                                                          |                          |                    |                                 |              |
|                                                                                          |                          |                    |                                 |              |

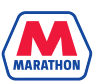

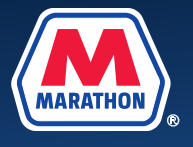

**14.** A listing of your dependents will appear. To remove dependents from coverage, uncheck the box next to their name. Once you are done, click **Save**.

| Depend      | ents                                   |              |                      | ~                  | Health Ca | re Instructions |
|-------------|----------------------------------------|--------------|----------------------|--------------------|-----------|-----------------|
| Add a new c | dependent or select an existing depend | Prov         | vider Website        | Anthem URL Address |           |                 |
| Plan cost p | ver paycheck \$114.65                  |              | _ =                  |                    |           |                 |
| Select      | Dependent                              | Relationship | = □<br>Date of Birth |                    |           |                 |
| _           | Javion                                 | Child        | 09/15/2003           | •                  |           |                 |
|             |                                        | Child        | 02/19/2006           |                    |           |                 |
|             | Aniya                                  |              |                      |                    |           |                 |
|             | Aniya<br>Christian                     | Child        | 11/24/2009           | ¥                  |           |                 |

15. After you have completed your benefit changes, click Review and Sign.

| Health Care and Accounts                     |            |                              |            |                                        |            |
|----------------------------------------------|------------|------------------------------|------------|----------------------------------------|------------|
| Medical<br>Anthem - Classic                  |            | Dental<br>Delta              |            | OO Vision<br>Anthem VIS                |            |
| Cost per paycheck                            | \$114.65   | Cost per paycheck            | \$15.51    | Cost per paycheck                      | \$5.0B     |
| Coverage                                     | EE + Child | Coverage                     | EE + Child | Coverage                               | EE + Child |
| Dependents                                   | 4          | Dependents                   | 4          | Dependents                             | 4          |
| Manage                                       |            | Manage                       |            | Manage                                 |            |
|                                              |            |                              |            |                                        |            |
| HSA<br>Walved                                |            | FSA<br>Payflex Healthcare    |            |                                        |            |
| Enroll                                       |            | Contribution per<br>paycheck | \$57.69    |                                        |            |
|                                              |            | Manage                       |            |                                        |            |
|                                              |            |                              |            |                                        |            |
| Insurance                                    |            |                              |            |                                        |            |
| Optional Employee Life<br>Metlife (Employee) |            | Optional Spouse Life Waived  |            | Optional Child Life<br>Metlife (Child) |            |
| Cost per paycheck                            | \$26.69    |                              |            | Cost per paycheck                      | \$1.23     |
| Coverage                                     | 5 X Salary | Enroll                       |            | Coverage                               | \$30,00    |
| Review and Sign Save for Later               |            |                              |            |                                        |            |

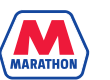

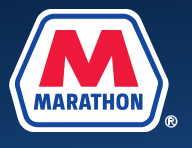

## 16. A View Summary screen will appear. You will need to scroll down, and click I Accept. Then click Submit.

| ment form any in<br>4. Subrogation. I<br>rights to collect fi<br>5. Agreement to 6<br>benefit plans (inc<br>from my pay for<br>constitutes a sala<br>6. Over-payments<br>pensation or pay<br>as permitted by a<br>7. Affirmation and<br>stand that any mi<br>cluding loss of be | formation that plan requests related to health care information, claims, and other payments.<br>agree to complete and sign any documents reasonably necessary to enable the Company to subort<br>from said third party any costs the Company benefit plan(s) incurred to the extent that I have first be<br>Benefit Plan Terms and Conditions and Deduction Authorization. I have reviewed the benefit plan end<br>cluding, but not limited to, all benefit plan provisions that bare me from assigning to a third party any<br>my benefit plan to limited to, all benefit plan provisions that bare me from assigning to a third party any<br>my benefit plan argement under applicable laws.<br>s. I agree that if the Company determines I have been overpaid wages, such over-payments may be<br>roll disbursements, as permitted by applicable laws. If I terminate employment prior to full repayme<br>applicable laws, and that I will be responsible for paying the Company directly for any remaining out<br>dI duderstanding. I affirm under penalty of perjury that my statements in the benefit plan enrollment<br>insterpresentation of any of the statements, or my submission of a failse claim under any Company benefits, discipline up to and including termination of my Company employment, or other appropriate | dinate itself into my or my dependents position so as to be able to pursue my or my covered dependents legal<br>een compensated for the same by the plan(s) for the same.<br>mollment materials and I agree to the terms and conditions listed there and as otherwise provided for under the<br>of my rights or claims under a benefit plan). I voluntarily authorize deductions (pre-tax or otherwise, as applicable)<br>ourrent rate and any future or retroactive rate changes (increases or decreases), and that my authorization here<br>recalled from my bank if done by the date paid, or deducted from my future wages and/or any other form of com-<br>nt through payoid deduction, I agree that any unpaid balance of the debt will be deducted from my final paycheck,<br>tstanding balance owed.<br>I materials above as to dependent eligibility are true and complete to the best of my knowledge. I further under-<br>penefit plan, may result in serious consequences to me and/or the individuals that I claim as eligible dependents, in-<br>elegal or employment action. |  |
|----------------------------------------------------------------------------------------------------|----------------------------------------------------------------------------------------------------|----------------------------------------------------------------------------------------------------|--|
| Every effort has b<br>thority. Please no<br>If you are not acti<br>cluding intermitte<br>Actively at work r<br>in the Plan docun                                                                                                    | been made to report information accurately, but the possibility of error exists. In case of any conflict<br>ote, some insurance coverage elections only become effective upon approval of your evidence of ins<br>tively at work on the date the new or increased multiple of coverage for you and/or your covered dep<br>ent leave) and complete ten workdays.<br>means you are not on a leave, including intermittent leave, and are performing the usual and custor<br>ments.                                                                                                    | It between your benefits election confirmation and an official plan document, the plan document will be the final au-<br>surability (EO) by the carrier.<br>pendents would normally become effective, coverage will become effective after you are returned from leave (in-<br>nary duties of your job on a Full-time or Part-time basis. More information on this provision of the Plan can be found                                                                                                    |  |
| I Accept                                                                                                    |                                                                                                    |                                                                                                    |  |
| enter yo                                                                                                    | pur comment                                                                                                    |                                                                                                    |  |
| Process History                                                                                                    | у                                                                                                    |                                                                                                    |  |
| Change Bene                                                                                                    | efts for Life Event- Awaiting Action                                                                                                    |                                                                                                    |  |
| Submit                                                                                                    | Save for Later Cancel                                                                                                    |                                                                                                    |  |

17. Please note that all benefit change requests are subject to approval of the Benefits Service Center and require documentation (Divorce Decree / <u>Termination of Domestic Partnership form</u>) within 31 days of the life event (including the date of the event). Benefit changes for **divorces** that are reported after the 31 day window will still be processed, but employees will be subject to paying for the same Tier Level of coverage for the remainder of the Plan year, unless another life event occurs.

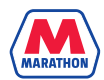